Go to the SITRAIN LMS at <a href="https://www.sitrain-lms.com">https://www.sitrain-lms.com</a>

Select Login from the menu

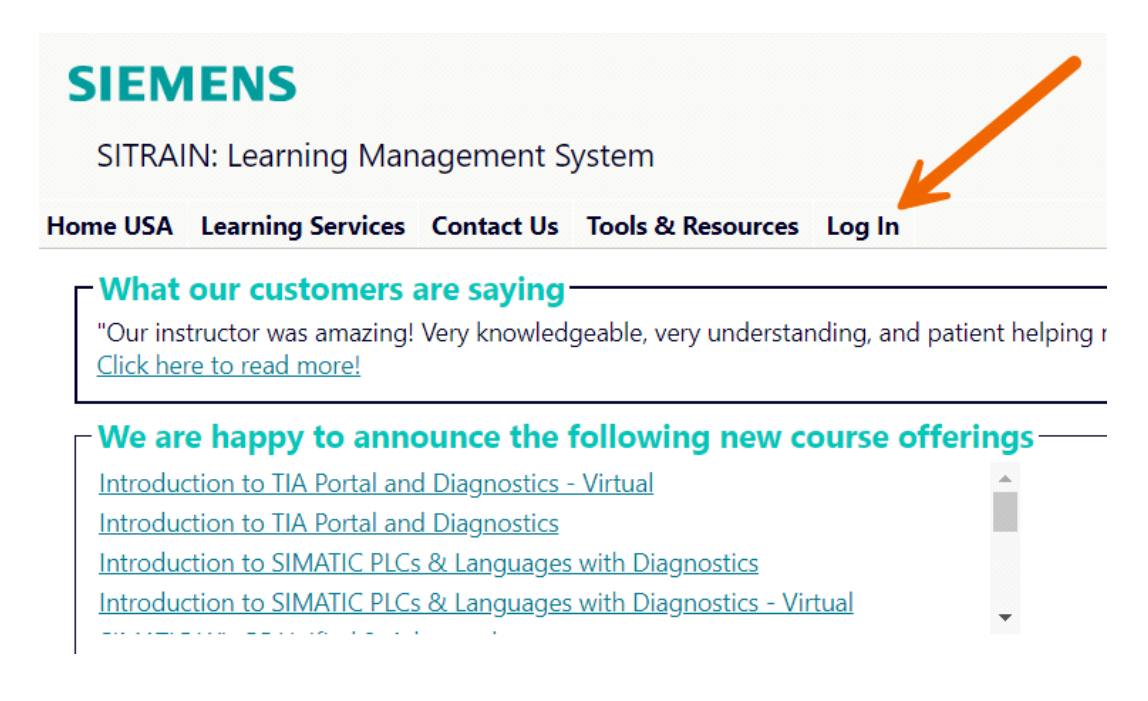

Choose your preferred log in method.

If you don't have an account or don't know your password, use the option to create an account or

request a password reset link.

## SIEMENS

SITRAIN: Learning Management System

Home USA Learning Services Contact Us Tools & Resources Log In

You are here: <u>Home</u> > <u>Tools/Resources</u> > Login

### SITRAIN® LMS Login

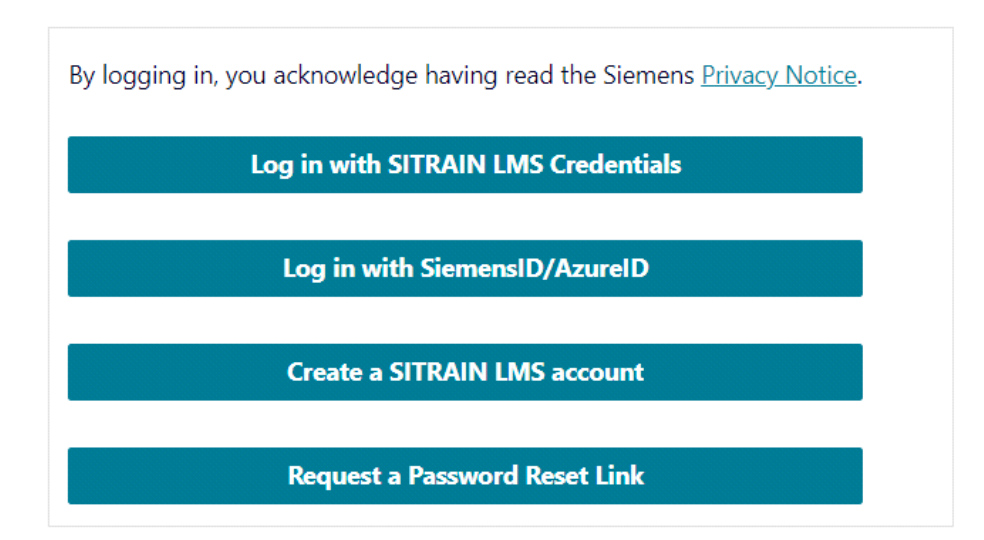

#### Fill in the required information

| TRAIN LMS Credentials                                                                                                    | SiemensID/AzureID                                |
|----------------------------------------------------------------------------------------------------|--------------------------------------------------|
| SIEMENS SITRAIN: Learning Management System Ome USA Learning Services Contact Us Tools & Resources Log In You are here: Home > Tools/Resources > Login SITRAIN® LMS Login | Log in<br>Sign in to your account                |
| Existing Users: LMS Credential Login  * User ID:*  (This is usually your email address):  * Password:*                                                                    | Continue Don't have an account? Create one OROR  |
| By logging in, you acknowledge having read the Siemens <u>Privacy Notice</u> . Login Click here for password reset New users, click here to create an account             | Sign in with Siemens Entra ID<br>(Employees AAD) |

Once logged in, you will be returned to the Home page.

From the Scheduled Learning image menu, choose Want to skip a prerequisite?

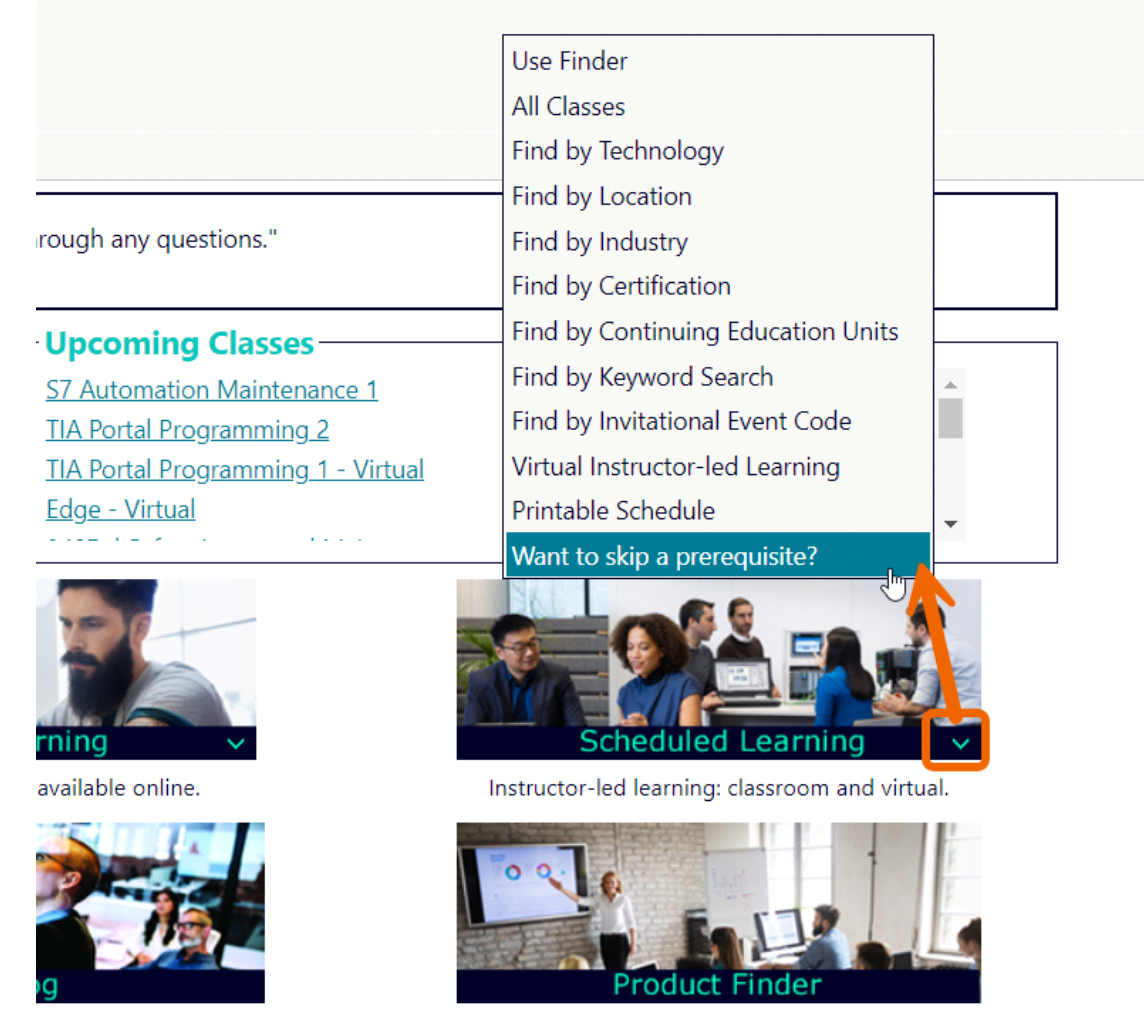

Choose the course you would like to skip, then click "assign bypass"

### SIEMENS

SITRAIN: Learning Management System

Home USA Learning Services Contact Us Tools & Resources My Stuff - Sitrain Student

#### Want to skip a prerequisite?

| Submit the follo                             | wing to be assigned an evaluation    |
|----------------------------------------------|--------------------------------------|
| Course you would like                        | :o skip:*                            |
| S7 Programming 1                             | <ul> <li>✓</li> </ul>                |
| Click here to request                        | a bypass on another student's behalf |
| Assign bypass to:<br>sitrain.student@sitrain | .us                                  |
| cancel                                       | assign bypass                        |
|                                              |                                      |

# You will receive a confirmation. Once assigned, you will receive further instructions.

## SIEMENS SITRAIN: Learning Management System Home USA Learning Services Contact Us Tools & Resources My Stuff - Sitrain Student

#### Want to skip a prerequisite?

Thank you. You will receive an email with instructions once your evaluation has been assigned.